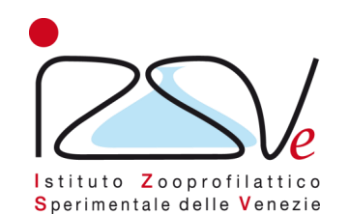

## Anweisungen zum Speichern des Fragebogens

# «COLOSS-Umfrage 2021/2022 zu Verlusten und Überleben von Bienenvölkern»

### Schritt 1 – Klicken Sie auf «Eingabedaten speichern»

|     |                                                                                                    |                                                  | Später fortfahren |
|-----|----------------------------------------------------------------------------------------------------|--------------------------------------------------|-------------------|
|     |                                                                                                    |                                                  |                   |
| 20% |                                                                                                    |                                                  |                   |
|     | <ul> <li>3. Wie viele Bienenvölker haben Sie 2020 eingewinte<br/>Bitte Zahl der Wirtschaftsvölker, keine Klein- oder Rese</li> </ul> | rt?<br>ervevölker.                               |                   |
|     |                                                                                                    |                                                  |                   |
|     |                                                                                                    |                                                  |                   |
|     |                                                                                                    |                                                  |                   |
|     | In der nächsten Frage möchten wir von Ihnen die Zahl de<br>Wenn Sie keine Verluste hatten, tragen Sie bitte bei aller                | er verlorenen Völker wissen.<br>1 Feldern 0 ein! |                   |
|     |                                                                                                    |                                                  |                   |
|     | * 4. Wie viele dieser (3.) Völker waren nach dem Winter                                                                              | r 2020/21                                        |                   |
|     | a) lebendig, aber weisellos oder drohnenbrütig?                                                                                      |                                                  |                   |
|     | b) verloren durch Elementarschaden (Flut, Vandalis-<br>mus etc.)?                                                                    |                                                  |                   |
|     | c) verloren (tote Völker, leere Beuten)?                                                                                             |                                                  |                   |
|     |                                                                                                    |                                                  |                   |

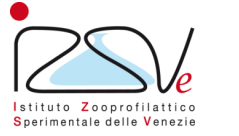

#### Schritt 2 – Geben Sie die erforderlichen Daten ein

#### Bisherige Antworten speichern

Geben Sie einen Namen und ein Kennwort (min. 5 Zeichen) für diese Umfrage an und klicken Sie auf Speichern.

Ihre Umfrage wird dann unter diesem Namen und Kennwort gespeichert und kann dann später von Ihnen weitergeführt und abgeschlossen werden, wenn Sie sich unter Ihrem Namen und Kennwort wieder anmelden.

Wenn Sie eine E-Mail-Adresse angeben, wird Ihnen eine E-Mail mit weiteren Einzelheiten zugesandt.

Nachdem Sie auf Speichern geklickt haben, können Sie den Browser schließen oder mit dem Ausfüllen des Fragebogens fortfahren.

| * | Name:                 |                 |
|---|-----------------------|-----------------|
| * | Kennwort:             |                 |
| * | Kennwort wiederholen: |                 |
|   | Ihre E-Mail-Adresse:  |                 |
|   |                       | Jetzt speichern |

Zur Umfrage zurückkehren

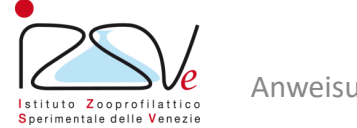

### - Schritt 3 – Fragebogen erfolgreich gespeichert

|     |                                                                                                    | Später fortfahren |
|-----|----------------------------------------------------------------------------------------------------|-------------------|
| 20% |                                                                                                    |                   |
|     | ★ 3. Wie viele Bienenvölker haben Sie 2020 eingewintert?<br>Bitte Zahl der Wirtschaftsvölker, keine Klein- oder Reservevölker. |                   |
|     | In der nächsten Frage möchten wir vor<br>Ihre Umfrage wurde erfolgreich gespeichert.                                           |                   |
|     | Schließen                                                                                                    |                   |
|     | a) Johandig, oher weiselles oder drohanhrittig?                                                                                |                   |
|     | b) verloren durch Elementarschaden (Flut, Vandalis-<br>mus etc.)?                                                              |                   |
|     | c) verloren (tote Völker, leere Beuten)?                                                                                       |                   |

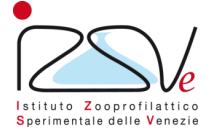

#### Schritt 4 – Mail mit Link zum Fortsetzen der Umfrage

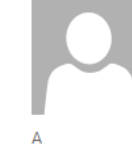

mercoledì 09/03/2022 16:41

Osservatorio IZSVe <osservatorio@izsvenezie.it>

Details Ihrer gespeicherten Umfrage - COLOSS-Umfrage 2021/2022 zu Verlusten und Überleben von Bienenvölkern

Danke, dass Sie Ihre Antworten zwischengespeichert haben. Die folgenden Angaben können Sie dazu verwenden, um zu dieser Umfrage zurückzukehren und das Ausfüllen der Umfrage fortzuführen. Bitte bewahren Sie diese E-Mail gut auf, da es sonst keine andere Möglichkeit gibt, auf diese Antworten zuzugreifen.

COLOSS-Umfrage 2021/2022 zu Verlusten und Überleben von Bienenvölkern

Name: a Passwort: \*\*\*\*\*\*\*\*\*\*\*\*\*

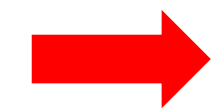

Rufen Sie die Umfrage auf, indem Sie auf folgende URL klicken (oder den Link manuell in Ihrem Browser eingeben): <a href="https://survey.izsvenezie.it/index.php/survey/index/sid/687643/loadall/reload/scid/107/lang/de">https://survey.izsvenezie.it/index.php/survey/index/sid/687643/loadall/reload/scid/107/lang/de</a>

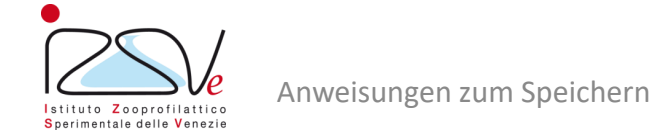

 $\mathbf{A}$ 

#### - Schritt 5 - Setzen Sie die Umfrage fort

| <b>Zwischengespeicherte Umfrage laden</b><br>Auf dieser Seite können Sie eine vorher zwischengespeicherte Umfrage laden.<br>Bitte geben Sie den Namen ein, den Sie benutzt haben als Sie Ihre Umfragedaten zwischengespeichert haben (und natürlich das Kennwort). |             |  |
|----------------------------------------------------------------------------------------------------|-------------|--|
| There is no matching saved response.                                                                                                    |             |  |
| * Gespeicherter Name:                                                                                                    |             |  |
| * Kennwort:                                                                                                    |             |  |
|                                                                                                    | Jetzt laden |  |
| Zur Umfrage zurückkehren                                                                                                    |             |  |

**N.B.** Um die Kompilierung fortzusetzen, klicken Sie beim Speichern einfach auf den per E-Mail erhaltenen Link und geben Sie den in Schritt 2 eingegebenen Namen und das Passwort ein

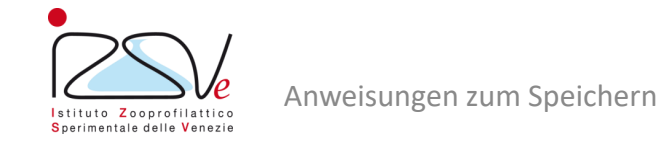

0%

#### - Schritt 6 – Mögliches neues Speichern des Fragebogens

|     |                                                                                                    | Später fortfahren |
|-----|----------------------------------------------------------------------------------------------------|-------------------|
|     |                                                                                                    |                   |
| 20% |                                                                                                    |                   |
|     | <ul> <li>3. Wie viele Bienenvölker haben Sie 2020 eingewintert?</li> <li>Bitte Zahl der Wirtschaftsvölker, keine Klein- oder Reservevölker.</li> </ul>          |                   |
|     |                                                                                                    |                   |
|     |                                                                                                    |                   |
|     |                                                                                                    |                   |
|     | In der nächsten Frage möchten wir von Ihnen die Zahl der verlorenen Völker wissen.<br>Wenn Sie keine Verluste hatten, tragen Sie bitte bei allen Feldern 0 ein! |                   |
|     |                                                                                                    |                   |
|     | <ul> <li>4. Wie viele dieser (3.) Völker waren nach dem Winter 2020/21</li> </ul>                                                                               |                   |
|     |                                                                                                    |                   |
|     | a) lebendig, aber weisellos oder dronnenbrutig:                                                                                                    |                   |
|     | b) verloren durch Elementarschaden (Flut, Vandalis-<br>mus etc.)?                                                                                               |                   |
|     | c) verloren (tote Völker, leere Beuten)?                                                                                                    |                   |
|     |                                                                                                    |                   |

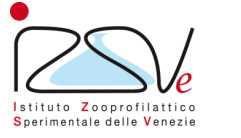

#### – Schritt 7 – Speichern bestätigen

|     |                                                                                                    | Später fortfahren |
|-----|----------------------------------------------------------------------------------------------------|-------------------|
| 20% |                                                                                                    |                   |
|     |                                                                                                    |                   |
|     | Ihre Antworten wurden erfolgreich gespeichert.                                                                                                    |                   |
|     | 3. Wie viele Bienenvölker haben Sie 2020 eingewintert?                                                                                                    |                   |
|     | Bitte Zahl der Wirtschaftsvölker, keine Klein- oder Reservevölker.                                                                                              |                   |
|     |                                                                                                    |                   |
|     |                                                                                                    |                   |
|     |                                                                                                    |                   |
|     | In der nächsten Frage möchten wir von Ihnen die Zahl der verlorenen Völker wissen.<br>Wenn Sie keine Verluste hatten, tragen Sie bitte bei allen Feldern 0 ein! |                   |
|     |                                                                                                    |                   |
|     |                                                                                                    |                   |
|     | <ul> <li>4. Wie viele dieser (3.) Völker waren nach dem Winter 2020/21</li> </ul>                                                                               |                   |
|     |                                                                                                    |                   |

**N.B.** Um die Kompilierung fortzusetzen, klicken Sie einfach auf den Link, den Sie beim ersten Speichern per E-Mail erhalten haben, und folgen Sie den Anweisungen in Schritt 5

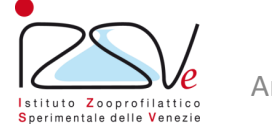